## Webasto ChargeConnect App - Quick Start Guide

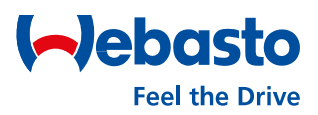

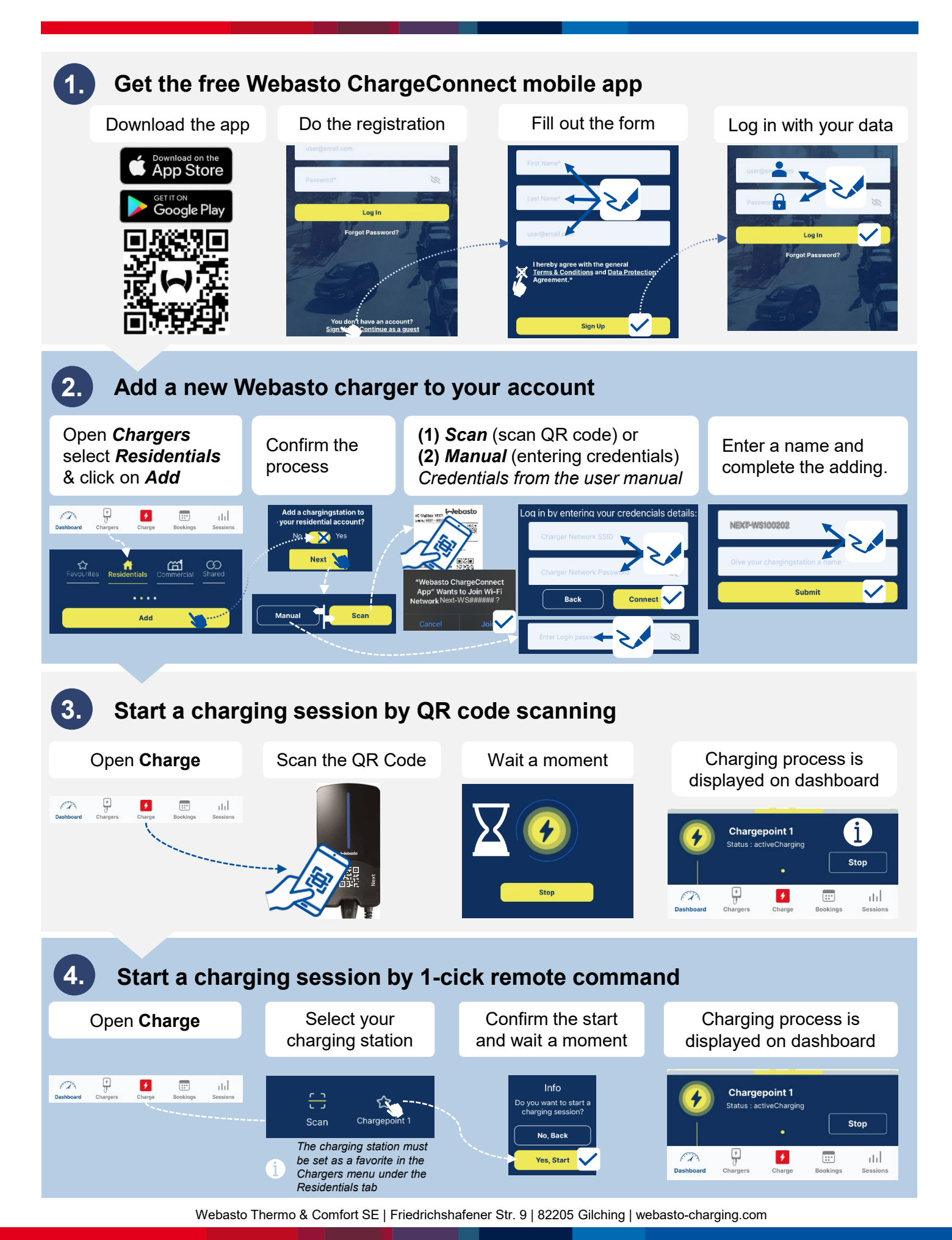